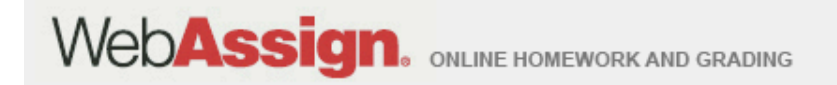

# Welcome to WebAssign!

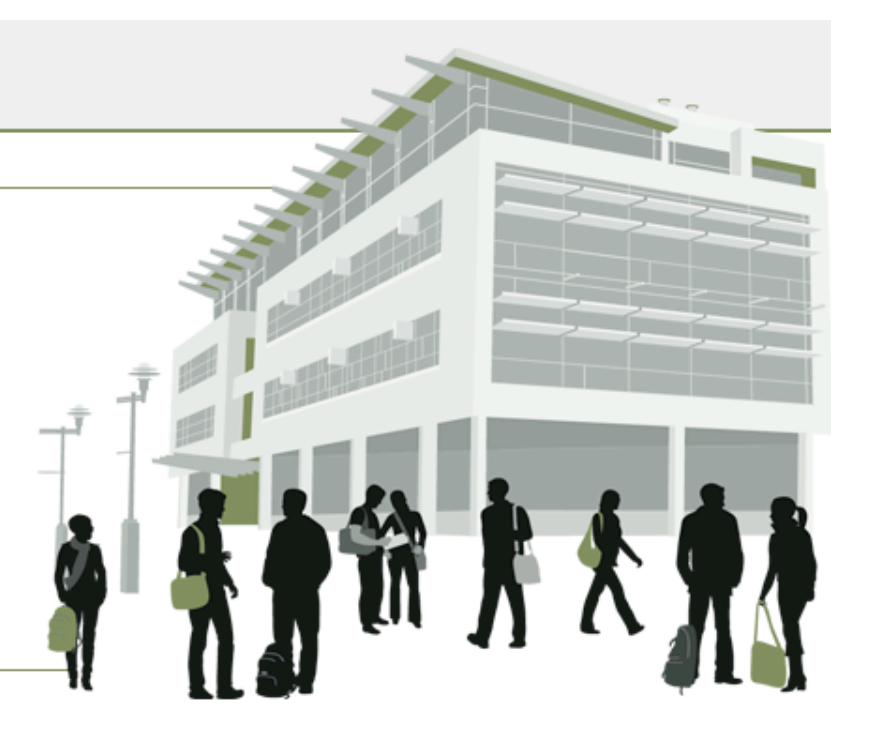

#### 1<sup>st</sup> Day of Class

» Tel: (800) 955-8275 or (919) 829-8181
 » Fax: (919) 829-1516
 » E-mail: info@webassign.net

1730 Varsity Drive Suite 200 Raleigh, NC 27606 WebAssign® is a registered service mark of North Carolina State University under license to Advanced Instructional Systems, Inc. © 1997-2003 by North Carolina State University. Portions © 2003-2010 by Advanced Instructional Systems, Inc. Various trademarks held by their respective owners.

# Where Do I Log In?

• Go to the Login page at

http://www.webassign.net/login.html WebAssign Login

# Username Use the username, institution, and password provided by your instructor or account representative. Institution (what's this?)` Password (Reset Password) Institution (what's this?)` (Trouble Logging In?)`

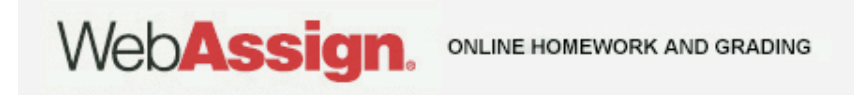

# How Do I Log In?

- Enter the username, institution code, and password provided by your instructor.
- Passwords are case-sensitive.

| WebAssign Login            |                                                                                                    |  |  |
|----------------------------|----------------------------------------------------------------------------------------------------|--|--|
|                            | Welcome to WebAssign!                                                                              |  |  |
| Username                   | Use the username, institution, and password provided by your instructor or account representative. |  |  |
| Institution (what's this?) |                                                                                                    |  |  |
| Password (Reset Password)  |                                                                                                    |  |  |
| LOG IN +                   | (Trouble Logging In?)                                                                              |  |  |

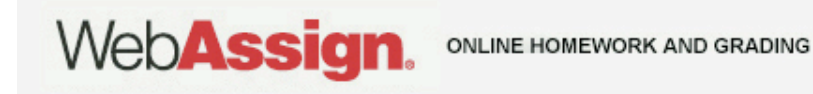

# How Do I Pay for WebAssign?

After logging in, you might see a notice that shows grace period information and payment options.

- To register, enter a code number if you have an Access Code card.
- If you do not have an Access Code card, you can buy an Access Code online with a credit card.
- After the grace period ends, you will see payment options. You must enter an Access Code to continue.

## Payment/Code Registration

### Screen

| vved <b>Assign</b><br>Thursday, May 20, 2010 03:15 PM EDT               | Logged in as cjdavis@webassign<br>Log out                              |  |
|-------------------------------------------------------------------------|------------------------------------------------------------------------|--|
| Home   My Assignments   Grades   Communication   Calendar   🙋 My eBooks | Notifications   Guide   Help   My Options                              |  |
| PHY 101 Lab 2, Spring 2010       Home                                   | Charles Davis<br>Instructor: Dr. Sharon Martin<br>WebAssign University |  |
| WebAssign Notices                                                       |                                                                        |  |

According to our records you have not yet redeemed an access code for this class or purchased access online.

The grace period will end Monday, May 31, 2010 at 12:00 AM EDT. After that date you will no longer be able to see your WebAssign assignments or grades, until you enter an access code or purchase access online.

I would like to:

- purchase access online
- C enter an access code (purchased with textbook or from a bookstore)
- C continue my trial period (10 days remaining)

Continue

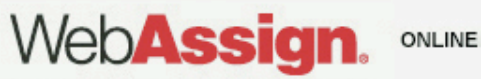

## What Does An Access Code Card Look

#### Like? Your access code card might look like this or this

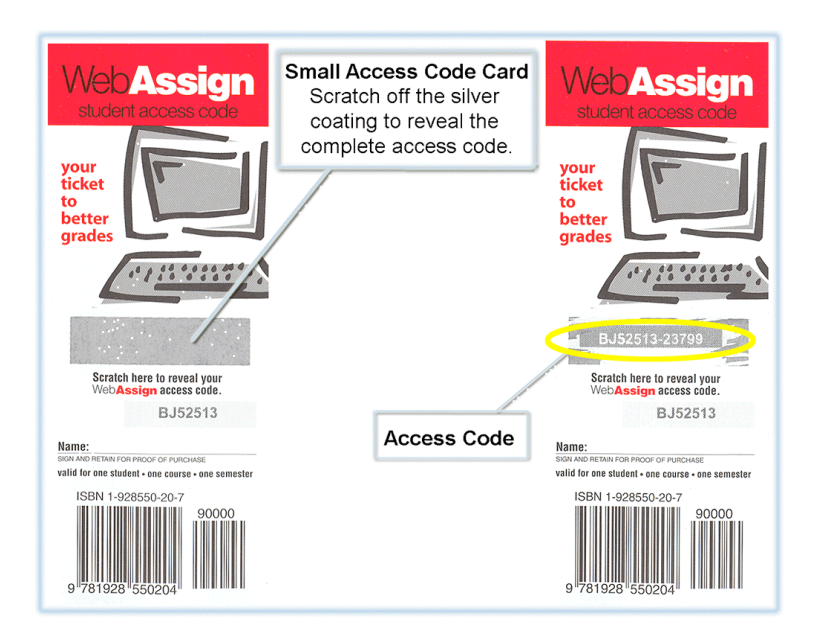

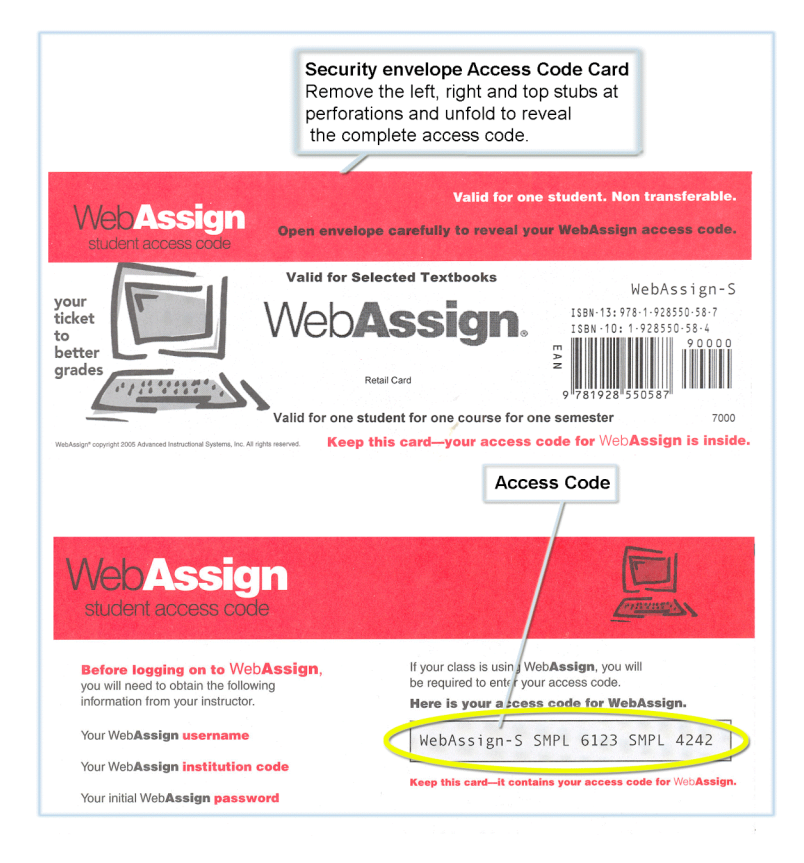

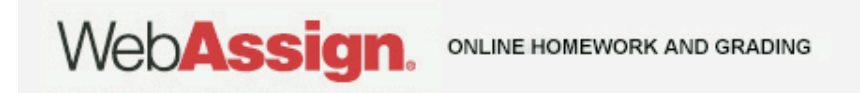

# How Do I Reset My Password?

- Log in, and then click My Options in the upper right corner.
  - Enter an email address if none is listed.
  - In Change Password, enter your new password, and then reenter your new password for confirmation.
  - Enter your current password in the lower left corner.
  - Click Save.

| Email Address   | cjdavis@example.org | ] |
|-----------------|---------------------|---|
| Change Password |                     |   |
| New Password    |                     |   |
| Re-enter New Pa | assword             |   |

If you changed any information above, enter your current password and click Save.

| Password            |                             |  |
|---------------------|-----------------------------|--|
| Save                |                             |  |
| Web <b>Assign</b> . | ONLINE HOMEWORK AND GRADING |  |

# I Forgot My Password!

• Click Reset Password on the Login page.

#### WebAssign Login

|                            | Welcome to WebAssign!                                                                              |  |
|----------------------------|----------------------------------------------------------------------------------------------------|--|
| Username                   | Use the username, institution, and password provided by your instructor or account representative. |  |
| Institution (what's this?) |                                                                                                    |  |
| Password (Reset Password)  |                                                                                                    |  |
| LOG IN +                   | (Trouble Logging In?)                                                                              |  |

- You will need your username, institution code, and the email address for your account.
- Otherwise, ask your instructor to reset your

# Student Guide

Links to the WebAssign Student Guide are available on

your Login page and after logging in.

The Student Guide explains how to:

- Access and open assignments.
- Answer various types of questions.
- Ask your teacher for help.
- View scores and grades.
- Find additional resources.

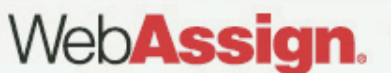

# Need Help?

- Live Chat: On the WebAssign Support page
- Phone support: (800) 955-8275, and then press 1
- E-mail support:

student\_help@webassign.net

See the WebAssign Support page at www.webassign.net/user\_support/student/

Webassian Chat and support hours.